# Sofort-Kauf (Registriert)

| 1 Rufen Sie das gev                      | wünschte Produkt auf                                                                                                    |
|------------------------------------------|----------------------------------------------------------------------------------------------------|
| AdBlue® (1)<br>PKW/LKW/Werkstätte<br>(1) | AdBlue®<br>Abholung in 2100 Korneuburg möglich<br>Beschreibung:<br>AdBlue ist eine wässrige Harnstofflösung, die als Zusatzstoff für Dieselmotoren verwe<br>System in das Abgas eingespritzt, um Stickoxide (NOx) zu reduzieren und so den Aus<br>verringern. AdBlue wird hauptsächlich in schweren Nutzfahrzeugen wie Lastwagen, E<br>Es ist auch in einigen Personenkraftwagen mit Dieselmotor zu finden. Das System zu<br>weiterlesen PRODUKTSPEZIFIKATION HERUNTERLADEN<br>Cebinde/I Imfang wählen: |

## 2 Wählen Sie das Gebinde...

| AdBlue ist eine wäss<br>System in das Abgas<br>verringern. AdBlue v<br>Es ist auch in einige<br>weiterlesen PRO | srige Harnstofflösung, die als Zusatzstoff für Dieselmotore<br>s eingespritzt, um Stickoxide (NOx) zu reduzieren und so<br>vird hauptsächlich in schweren Nutzfahrzeugen wie Last<br>n Personenkraftwagen mit Dieselmotor zu finden. Das Sy<br>DDUKTSPEZIFIKATION HERUNTERLADEN                                                                                                    | en verwendet wird. Es wird in einem speziellen<br>den Ausstoß von schädlichen Emissionen zu<br>wagen, Bussen und Baumaschinen eingesetzt<br><i>r</i> stem zur Dosierung von AdBlue ist i… » |
|----------------------------------------------------------------------------------------------------|----------------------------------------------------------------------------------------------------|----------------------------------------------------------------------------------------------------|
|                                                                                                    | Gebinde/Umfang wählen:   5 KANISTER ZU 10L   30 KANISTER ZU 10L   60 KANISTER ZU 10L   10 GO KANISTER ZU 10L   10 KANISTER ZU 10L   10 KANISTER ZU 10L   10 KANISTER ZU 10L   10 KANISTER ZU 10L   10 KANISTER ZU 5L   10 BC ZU 1000L (INKL. STEIGROHR)   10 BC ZU 1000L (OHNE STEIGROHR)   10 TANKWAGEN (VOLL)   TANKWAGEN (TEILMENGE)   Aktuelle Auswahl:<br>5 Kanister (50 L insgesamt)   Menge: + 1 | Preis für 5 Kanister: Chatten Sie m<br>zzgl. MwSt. und Versand je nach Bundestan<br>Gebindepreis bereits inkludier                                                                          |

3 ...und die gewünschte Menge

|                                                           | Metallbau Mustermann                                                                                 |
|-----------------------------------------------------------|----------------------------------------------------------------------------------------------------|
|                                                           |                                                                                                    |
| FASS ZU 210L                                              |                                                                                                    |
| □ 10 KANISTER ZU 5L                                       |                                                                                                    |
| BC ZU 1000L (INKL. STEIGROHR)                             |                                                                                                    |
| IBC ZU 1000L (OHNE STEIGROHR)                             |                                                                                                    |
| TANKWAGEN (VOLL)                                          |                                                                                                    |
| TANKWAGEN (TEILMENGE)                                     |                                                                                                    |
| 1 Fass (210 L insgesamt)<br>Anzahl erhöhen<br>Menge + 1 – | Preis: € 98.70 €0.47/<br>zzgl. MwSt. und Versand je nach Bundeslam<br>Gebindepreis bereits inkludier |
| 3 1 FASS ZUM BESTELLSCHEIN HINZUFÜGEN                     |                                                                                                    |
| oder                                                      | Chatten Sie m                                                                                        |
|                                                           |                                                                                                    |

4 Klicken Sie auf "Dieses Produkt sofort kaufen"

|                                                                                 | Bestellschein Metallbau Mustermann                                                                                                    |
|---------------------------------------------------------------------------------|----------------------------------------------------------------------------------------------------|
| -                                                                               |                                                                                                    |
| FASS ZU 210L                                                                    |                                                                                                    |
| 10 KANISTER ZU 5L                                                               |                                                                                                    |
| BC ZU 1000L (INKL. STEIGROHR)                                                   |                                                                                                    |
| ☐ IBC ZU 1000L (OHNE STEIGROHR)                                                 |                                                                                                    |
| TANKWAGEN (VOLL)                                                                |                                                                                                    |
| TANKWAGEN (TEILMENGE)                                                           |                                                                                                    |
| Aktuelle Auswahl:<br>2 Fässer (420 L insgesamt)<br>Menge: + 2 -                 | Preis: € 197.40 €0.47/L<br>zzgl. MwSt. und Versand je nach Bundesland<br>Gebindepreis bereits inkludiert<br>Nersand berechnen<br>Selbstabholung in 2100 Korneuburg möglich! |
| C 2 FÄSSER ZUM BESTELLSCHEIN HINZUFÜGEN<br>oder<br>DIESES PRODUKT SOFORT KAUFEN | Chatten Sie mit uns 💉                                                                                                    |
|                                                                                 |                                                                                                    |
|                                                                                 |                                                                                                    |

5 Es öffnet sich ein neues Fenster mit der Kassa

#### Wählen Sie die Lieferadresse aus...

6

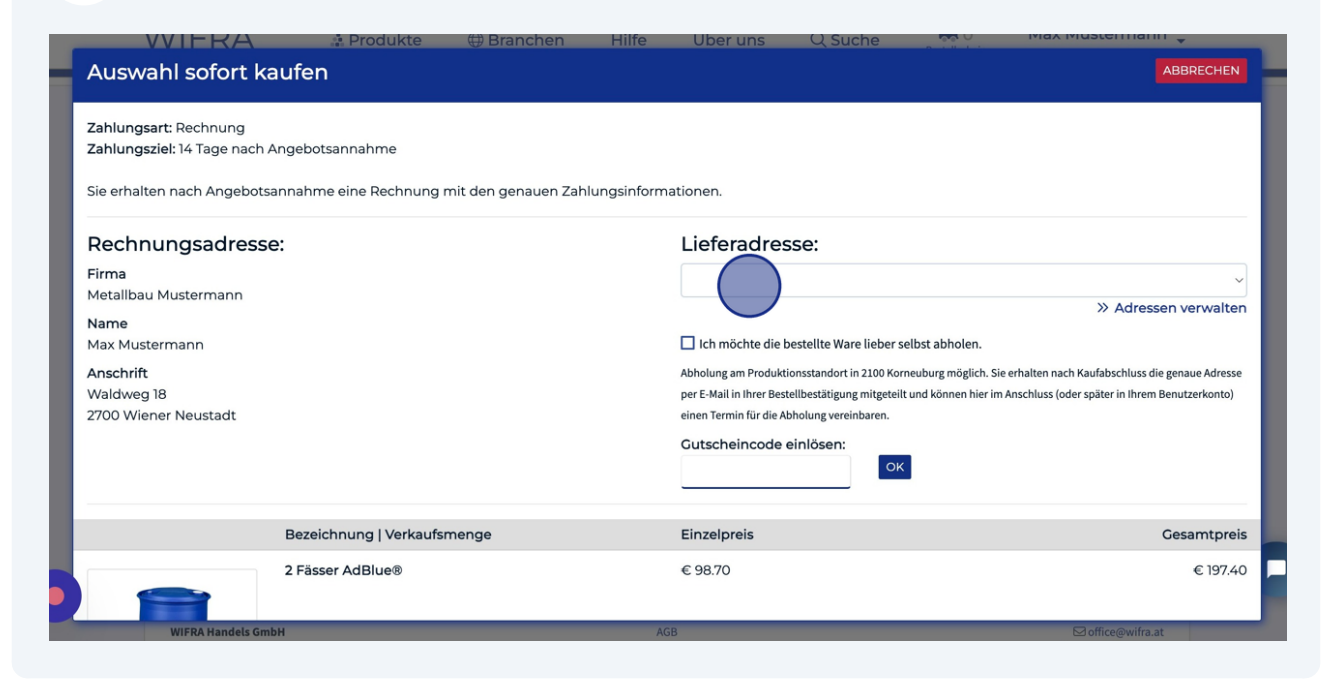

#### 7 ...oder ob Sie die Ware lieber selbst abholen möchten

| Auswahl sofort kaufen                                                                                                    | nchen Hilfe Über uns Qisuche 🦙                        | ABBRECHEN                                                 |
|----------------------------------------------------------------------------------------------------|-------------------------------------------------------|-----------------------------------------------------------|
| <b>Zahlungsart:</b> Rechnung<br><b>Zahlungsziel:</b> 14 Tage nach Angebotsannahme<br>Sie erhalten nach Angebotsannahme eine Rechnung mit den ge | enauen Zahlungsinformationen.                         |                                                           |
| Rechnungsadresse:                                                                                                    | Lieferadresse:                                        |                                                           |
| Firma<br>Metallbau Mustermann                                                                                                    | Fa. Metallbau Mustermann, Waldweg 18,                 | 2700 Wiener Neustadt 🗸 🗸                                  |
| Name<br>Max Mustermann                                                                                                    | Lich möchte die bestellte Ware lieber selbst abho     | » Adressen verwalten                                      |
| Anschrift                                                                                                    | Abholung am Produktionsstandort in 2100 Korneuburg mö | glich. Sie erhalten nach Kaufabschluss die genaue Adresse |
| 2700 Wiener Neustadt                                                                                                    | einen Termin für die Abholung vereinbaren.            | Ther In Anschluss (ouer spater in intern benutzerkonto)   |
|                                                                                                    | Gutscheincode einlösen:                               |                                                           |
| Bezeichnung   Verkaufsmenge                                                                                                    | Einzelpreis                                           | Gesamtpreis                                               |
| 2 Fässer AdBlue®                                                                                                    | € 98.70                                               | € 197.40                                                  |
| WIFRA Handels GmbH                                                                                                    | AGB                                                   | ⊡ office@wifra.at                                         |

#### 8 Überprüfen Sie die Bestellung

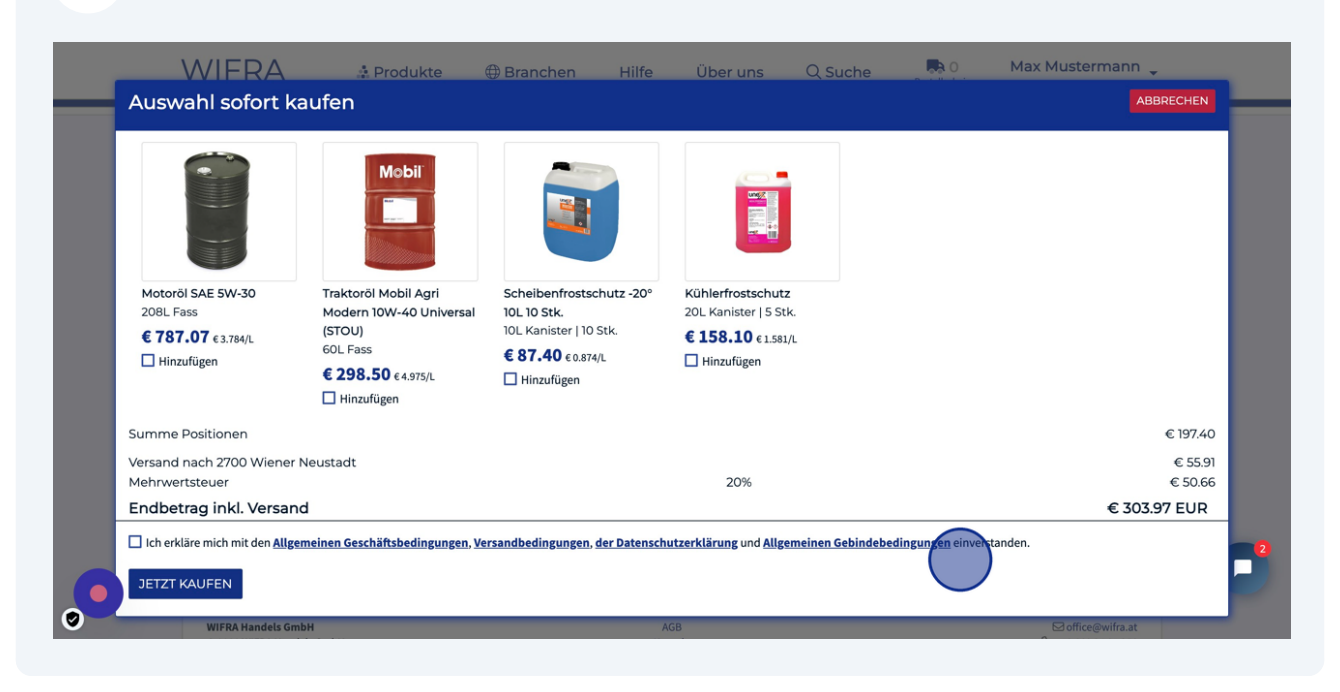

### **9** Bestätigung der Allgemeinen Geschäftsbedingungen

|   | Auswahl sofort ka          | ufen                                        |                                |                                       |                                   |
|---|----------------------------|---------------------------------------------|--------------------------------|---------------------------------------|-----------------------------------|
|   |                            |                                             |                                |                                       |                                   |
|   | Motoröl SAE 5W-30          | Traktoröl Mobil Agri                        | Scheibenfrostschutz -20°       | Kühlerfrostschutz                     |                                   |
|   | € 787.07 € 3.784/L         | (STOU)                                      | 10L Kanister   10 Stk.         | € 158.10 €1.581/L                     |                                   |
|   | Hinzufügen                 | 60L Fass                                    | € 87.40 € 0.874/L              | Hinzufügen                            |                                   |
|   |                            | Hinzufügen                                  | Hinzufügen                     |                                       |                                   |
|   | Summe Positionen           |                                             |                                |                                       |                                   |
|   | Versand nach 2700 Wiener N | leustadt                                    |                                |                                       |                                   |
|   | Mehrwertsteuer             |                                             |                                | 20%                                   |                                   |
|   | Endbetragrinkl, Versand    | l<br>neinen Geschäftsbedingungen, <u>Ve</u> | rsandbedingungen, der Datensch | utzerklärung und <u>Allgemeinen G</u> | iebindebedingungen einverstanden. |
| 6 | JETZT KAUFEN               |                                             |                                |                                       |                                   |
| 0 | WIFRA Handels Gmb          | н                                           | F                              | GB                                    |                                   |

10

Klicken Sie auf "Jetzt kaufen" um die Bestellung auszulösen. Falls Sie als Privatperson registriert sind (keine UID-Nummer bei der Registrierung angegeben)...

|   | Motoröl SAE 5W-30<br>208L Fass<br>€ 787.07 € 3.784/L<br>☐ Hinzufügen                                                                            | Traktoröl Mobil Agri<br>Modern 10W-40 Universal<br>(STOU)<br>60L Fass<br>€ 298.50 € 4.975/L<br>☐ Hinzufügen | Scheibenfrostschutz -20°<br>10L 10 Stk.<br>10L Kanister   10 Stk.<br>€ 87.40 € 0.874/L<br>Hinzufügen | Kühlerfrostschutz<br>20L Kanister   5 Stk<br>€ 158.10 € 1.581/<br>☐ Hinzufügen |
|---|----------------------------------------------------------------------------------------------------|----------------------------------------------------------------------------------------------------|----------------------------------------------------------------------------------------------------|--------------------------------------------------------------------------------|
| 0 | Versand nach 2700 Wiener M<br>Mehrwertsteuer<br>Endbetrag inkl. Versand<br>Ich erkläre mich mit den Allger<br>JETZT KAUFEN<br>WIFRA Handels Gml | Neustadt<br>d<br>meinen Geschäftsbedingungen, Ver                                                           | rsandbedingungen, der Datensch                                                                       | 20%<br>utzerklärung und Allger                                                 |

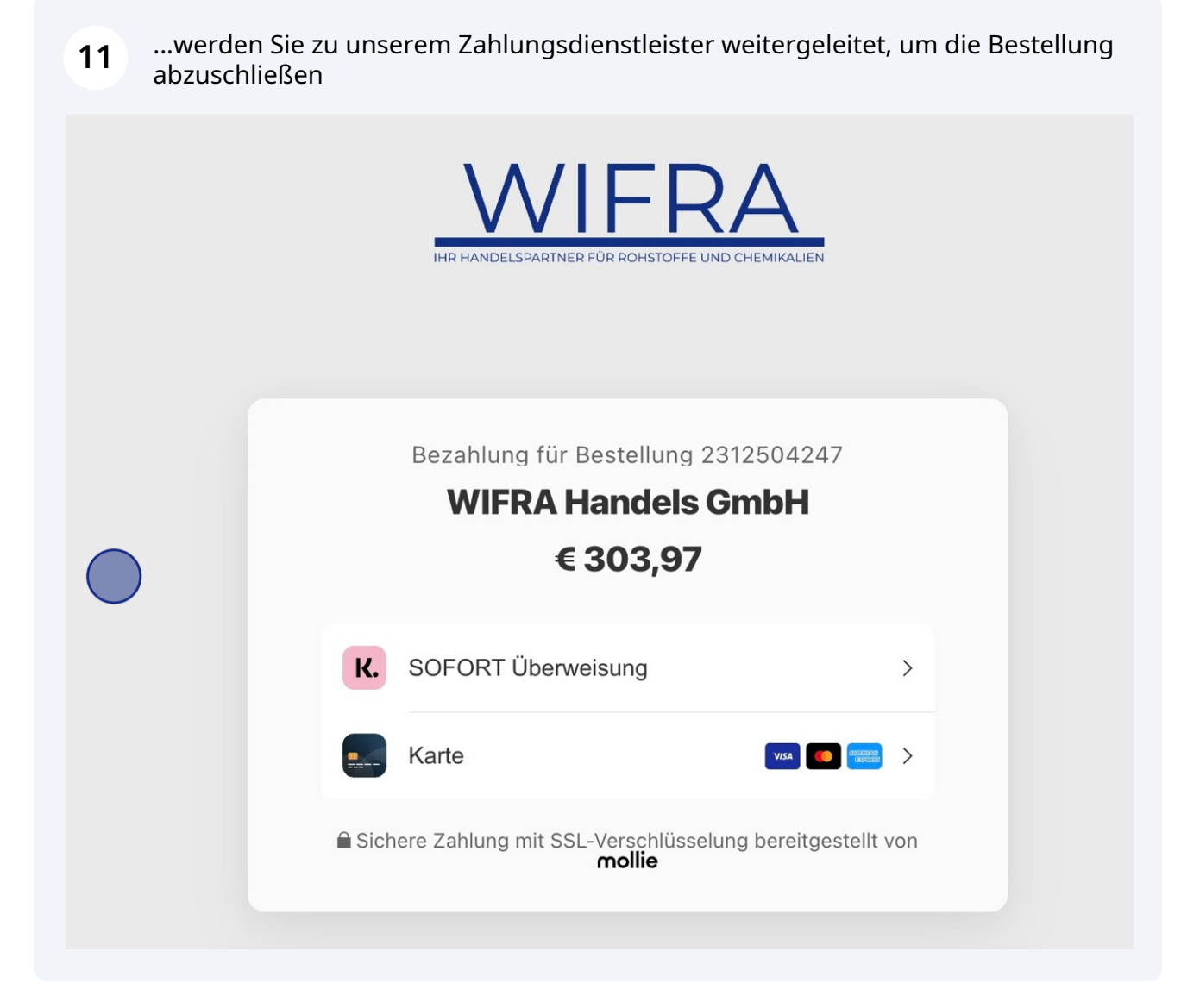

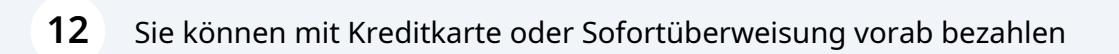

|        | IHR HANDELSPARTNER FÜR ROHSTOFFE                      | RA<br>E UND CHEMIKALIEN  |  |
|--------|-------------------------------------------------------|--------------------------|--|
|        | Bezahlung für Bestellung<br>WIFRA Handels<br>€ 303,97 | 2312504247<br>GmbH       |  |
| K.     | SOFORT Überweisung                                    | >                        |  |
|        | Karte                                                 | VISA CONSIGNATION >      |  |
| € Sicl | here Zahlung mit SSL-Verschlüss<br><b>mollie</b>      | elung bereitgestellt von |  |

Für Firmenkunden schließt sich das Sofort-Kauf-Fenster bei einem Klick auf "Jetzt kaufen" und die Bestätigung wird am Bildschirm angezeigt.

| WIFRA               | 🎄 Produkte              | Branchen                                | Hilfe              | Über uns            | Q Suche            | Bestellschein    | Max Mustermann                                      |
|---------------------|-------------------------|-----------------------------------------|--------------------|---------------------|--------------------|------------------|-----------------------------------------------------|
|                     | weiterlesen             |                                         |                    |                     |                    |                  |                                                     |
|                     | Bestellu<br>Vielen Dank | ng erfolgreich<br>für Ihre Bestellung # | !<br>2312504126. : | Sie erhalten die Be | estellbestätigung  | in Kürze per E-I | Mail.                                               |
| Produkt nicht g     | gefunden?               |                                         |                    |                     |                    |                  |                                                     |
| Wenn Sie ein gewüns | schtes Produkt nicht g  | jefunden haben, könr                    | nen Sie uns        | hier eine unverbi   | indliche Anfrage o | lafür schicken.  |                                                     |
|                     |                         |                                         |                    |                     |                    | L                | assen Sie uns wissen, we<br>twa brauchen, bevor Sie |

| 14 | Nach erfolgter Bestellung erhalten Sie die Bestellbestatigung inkl. Rechnung per<br>E-Mail.                  |
|----|----------------------------------------------------------------------------------------------------|
|    | IHR HANDELSPARTNER FÜR ROHSTOFFE UND CHEMIKALIEN                                                             |
|    | Auftragsbestätigung Bestellung Nr. 2312504126                                                                |
|    | Sehr geehrte Damen und Herren,                                                                               |
|    | vielen Dank für Ihren Auftrag, wir bestätigen Ihnen hiermit die<br>Bestellung.                               |
|    | Sie erhalten eine Benachrichtigung von uns, sobald wir die Ware<br>dem Transportunternehmen übergeben haben. |
|    | Lieferkonditionen<br>Lieferung an:<br>Metallbau Mustermann<br>z. Hd. Max Mustermann<br>Waldweg 14            |

**15** Falls Sie "Selbstabholung" gewählt haben, haben Sie gleich die Möglichkeit, einen Termin für die Abholung zu vereinbaren. Eine detaillierte Anleitung, wie das funktioniert, finden Sie ebenfalls auf unserer Hilfeseite!

| 'IFRA             | 🎄 Produkte                                                                                                    | Branchen                                       | Hilfe       | Über uns                                 | Q Suche                                | Bestellschein                   | Max Mustermann 🖕    |
|-------------------|----------------------------------------------------------------------------------------------------|------------------------------------------------|-------------|------------------------------------------|----------------------------------------|---------------------------------|---------------------|
|                   | weiterlesen                                                                                                    |                                                |             |                                          |                                        |                                 |                     |
|                   | Bestellung erfolgreich!<br>Vielen Dank für Ihre Bestellung #2312504127. Sie erhalten die Bestellbestätigung in Kürze per E-Mail. |                                                |             |                                          |                                        |                                 |                     |
|                   | Sie haben fü<br>für die gewü                                                                                                    | ir Ihre Bestellung Sell<br>inschte Abholung an | ostabholung | gewählt. Bitte ge<br>ie hier, um einen A | ben Sie zur besse<br>Abholtermin zu ve | eren Planbarkeit<br>ereinbaren. | gleich einen Termin |
| Produkt nicht     | t gefunden?                                                                                                    |                                                |             |                                          |                                        |                                 |                     |
| enn Sie ein gewür | nschtes Produkt nicht g                                                                                                    | efunden haben, könr                            | nen Sie uns | ) hier eine unverb                       | indliche Anfrage o                     | dafür schicken.                 |                     |